## yeni başlayanlar için Kotlin ile Android Programlama

**CEREN AKMAN** 

#### Ceren AKMAN

 twitter.com/akmncrn
 Y

 linkedin.com/in/akmanceren1/
 In

 instagram.com/ceren.akman/
 Im

 github.com/akmancrn
 Im

 akmancrn@gmail.com
 Im

Kitaba dair örnek uygulama ve kaynak kodları aşağıdaki linkten indirebilirsiniz.

https://github.com/akmancrn

## İçindekiler

| Bölüm 1: Kotlin'e Giriş                            | 1  |
|----------------------------------------------------|----|
| Kotlin Nedir?                                      | 2  |
| Kotlin Neden Geliştirildi?                         | 2  |
| Kotlin Neden Tercih Edilmelidir?                   | 3  |
| Desteklediği Platformlar Nelerdir?                 | 4  |
| Server Taraflı Uygulamalar                         | 4  |
| Android Uygulamalar                                | 5  |
| Kotlin için JavaScript                             | 6  |
| Kotlin için Native Yapı                            | 7  |
| Multi Platform                                     | 7  |
| Neler Öğrendik?                                    | 9  |
| Bölüm 2: Android Studio ve Sanal Cihaz Kurulumları | 11 |
| Android                                            | 12 |
| JDK Nedir?                                         | 13 |
| JDK Kurulum                                        | 13 |
| Android Studio Nedir?                              | 15 |
| Android Studio Kurulumu                            | 16 |
| SDK Nedir?                                         | 20 |
| SDK Kurulumu                                       | 20 |
| Emülatör Kurulumu                                  | 22 |
| Android Studio Kendi Emülatör Kurulumu             | 22 |
| Genymotion Kurulumu                                | 24 |
| Neler Öğrendik?                                    | 29 |

| Bölüm 3: Kotlin Temel Veri Tipleri                       | 31 |
|----------------------------------------------------------|----|
| Değişken Nedir?                                          | 33 |
| Değişken Tanımlama                                       | 34 |
| Variable (var) ve Value (val) Nedir ve Nasıl Kullanılır? | 35 |
| val ve var Anahtar Kelimeleri Arasındaki Fark            | 37 |
| Kotlin Temel Veri Tipleri                                | 38 |
| Veri Tipi Nedir ve Ne İşe Yarar?                         | 38 |
| Sayı Veri Tipleri                                        | 38 |
| String Veri Tipi                                         | 42 |
| String'leri Birleştirme                                  | 44 |
| String Metotları                                         | 46 |
| Metot Nedir?                                             | 46 |
| Char Veri Tipi                                           | 53 |
| Boolean Veri Tipi                                        | 54 |
| Kullanıcıdan Değer Alma                                  | 55 |
| readLine() Metodu Kullanımı                              | 55 |
| scanner Sınıfı Kullanımı                                 | 57 |
| Tip Dönüşümü                                             | 60 |
| Neler Öğrendik?                                          | 63 |
| Bölüm 4: Null Kullanımı                                  | 65 |
| Null Pointer Exception Hatası                            | 66 |
| Null–Null Safety                                         | 69 |
| Non-Null Type (Null Olamayan Tip)                        | 69 |
| Nullable Type (Null Olabilen Tip)                        | 69 |
| Safe Call Operatörünün Kullanımı (?.)                    | 72 |
| elvis Operatörü(?:)                                      | 78 |
| ‼ Operatörü                                              | 81 |

| Nullability ve Koleksiyonlar                            | 82  |
|---------------------------------------------------------|-----|
| Null Değer Alabilen Koleksiyonlar                       | 83  |
| Null Olabilen Koleksiyonlar                             | 85  |
| Hem Null Değer Alabilen Hem Null Olabilen Koleksiyonlar | 86  |
| Null Safety ve JAVA Birlikte Çalışılabilirliği          | 87  |
| Neler Öğrendik?                                         | 89  |
| Bölüm 5: Koşullu İfadeler                               | 91  |
| if Koşul Yapısı                                         | 92  |
| if-else Koşul Yapısı                                    | 95  |
| if, else if, else Koşullu Yapısı                        | 98  |
| when Koşul Yapısı                                       | 102 |
| when Bir expression Olarak Kullanılırsa                 | 103 |
| When Bir Statement Olarak Kullanılırsa                  | 110 |
| When Yapısını İçinde Argüman Olmadan Kullanma           | 111 |
| When Yapısı ile Smart Cast Kullanımı                    | 115 |
| Neler Öğrendik?                                         | 115 |
| Bölüm 6: Range Kullanımı                                | 117 |
| Range Nedir?                                            | 118 |
| rangeTo() Metodunun Kullanımı                           | 121 |
| downTo() Metodunun Kullanımı                            | 125 |
| step() Metodunun Kullanımı                              | 126 |
| until() Metodunun Kullanımı                             | 128 |
| reversed() Metodunun Kullanımı                          | 128 |
| filter() Metodunun Kullanımı                            | 130 |
| Diğer Metotlar                                          | 131 |
| Neler Öğrendik?                                         | 133 |

| Bölüm 7: Döngüler ve Hata Ayıklama | 135 |
|------------------------------------|-----|
| Döngü Nedir?                       | 136 |
| for Döngüsü                        | 136 |
| İç İçe for Döngüsü                 | 140 |
| while Döngüsü                      | 144 |
| do-while Döngüsü                   | 149 |
| Break, Contiune ve Label Kullanımı | 151 |
| break Kullanımı                    | 151 |
| continue Kullanımı                 | 152 |
| label Kullanımı                    | 156 |
| try-catch Blokları                 | 160 |
| Neler Öğrendik?                    | 163 |
| Bölüm 8: Diziler                   | 165 |
| Dizi Nedir?                        | 166 |
| Dizi Tanımlama                     | 166 |
| Dizi Değer Atama                   | 167 |
| Dizi Değer Okuma                   | 168 |
| arrayOf Kullanımı                  | 173 |
| Çift Boyutlu Diziler               | 175 |
| Neler Öğrendik?                    | 178 |
| Bölüm 9: Fonksiyonlar              | 181 |
| Fonksiyon Nedir?                   | 182 |
| Fonksiyon Nasıl Tanımlanır?        | 182 |
| Fonksiyon Nasıl Çağrılır?          | 183 |
| extension Fonksiyonu               | 192 |
| infix Fonksiyonu                   | 194 |
| nested (iç içe) Fonksiyonlar       | 195 |

| Parametreler                                    | 196 |
|-------------------------------------------------|-----|
| Default (Varsayılan) Fonksiyon Parametreleri    | 196 |
| named (İsimlendirilmiş) Fonksiyon Parametreleri | 199 |
| varargs (Variable Number Of Function Parameter) | 201 |
| Lambda İfadeler                                 | 202 |
| Lambda Nedir?                                   | 202 |
| high-order Fonksiyon                            | 205 |
| Neler Öğrendik?                                 | 207 |
| Bölüm 10: Sinif ve Nesne Yapısı                 | 209 |
| Nesne Yönelimli Programlama Nedir?              | 210 |
| Sınıf Nedir?                                    | 210 |
| Sınıf Nasıl Oluşturulur?                        | 210 |
| Nesne Nedir?                                    | 212 |
| Nokta(.) Operatörünü Neden Kullanırız?          | 214 |
| Kalıtım (Inheritance) Nedir?                    | 214 |
| Abstract (Soyutlama) Nedir?                     | 217 |
| Abstract Class Nedir?                           | 217 |
| Interface (Arayüz) Nedir?                       | 219 |
| Sınıf Tipleri                                   | 222 |
| Nested Class                                    | 222 |
| Inner Class                                     | 223 |
| Data Class                                      | 224 |
| Neler Öğrendik?                                 | 225 |
| Bölüm 11: Constructor (Yapici)                  | 227 |
| Constructor (Yapıcı) Nedir?                     | 228 |
| Primary Constructor (Birincil Yapıcı/Kurucu)    | 229 |
| Secondary Constructor (İkincil Yapıcı/Kurucu)   | 232 |
| Neler Öğrendik?                                 | 237 |

| Bölüm 12: Erişim Belirleyiciler (Visibility Modifiers) | 239 |
|--------------------------------------------------------|-----|
| Erişim Belirleyiciler Nedir?                           | 240 |
| Public Nedir?                                          | 240 |
| Private Nedir?                                         | 241 |
| Protected Nedir?                                       | 243 |
| Internal Nedir?                                        | 244 |
| Neler Öğrendik?                                        | 245 |
| Bölüm 13: Layout'lar                                   | 247 |
| Layout Nedir?                                          | 248 |
| Linear Layout Yapısı                                   | 251 |
| Relative Layout Yapısı                                 | 254 |
| FrameLayout Yapısı                                     | 255 |
| Constraint Layout Yapısı                               | 257 |
| Neler Öğrendik?                                        | 259 |
| Bölüm 14: Button Kontrolleri                           | 261 |
| Buton Kullanımı                                        | 262 |
| Buton Stilini Özelleştirme                             | 266 |
| ImageButton Kullanımı                                  | 271 |
| ToggleButton Kullanımı                                 | 274 |
| RadioButton Kullanımı                                  | 277 |
| CheckBox Kullanımı                                     | 281 |
| Neler Öğrendik?                                        | 283 |
| Bölüm 15: Metin Kontrolü                               | 285 |
| TextView Kullanımı                                     | 286 |
| EditText Kullanımı                                     | 289 |
| Neler Öğrendik?                                        | 293 |

| Bölüm 16: ScrollView Kullanımı                   | 295 |
|--------------------------------------------------|-----|
| ScrollView Nedir?                                | 296 |
| Neler Öğrendik?                                  | 305 |
| Bölüm 17: ListView Kullanımı                     | 307 |
| ListView Nedir?                                  | 308 |
| Neler Öğrendik?                                  | 311 |
| Bölüm 18: İkon İşlemleri                         | 313 |
| İkon Nedir?                                      | 314 |
| Adaptive İkon Nedir?                             | 315 |
| Neler Öğrendik?                                  | 317 |
| Bölüm 19: Menü İşlemleri                         | 319 |
| Action Bar Nedir?                                | 320 |
| Action Bar Kullanımı                             | 320 |
| Pop-Up Menü Kullanımı                            | 329 |
| AlertDialog Kullanımı                            | 336 |
| Neler Öğrendik?                                  | 339 |
| Bölüm 20: Medya İşlemleri                        | 341 |
| Media Player Sınıfı Nedir?                       | 342 |
| Nasıl Oynatılır?                                 | 342 |
| Media Recorder Sınıfı Nedir ve Nasıl Kullanılır? | 348 |
| Neler Öğrendik?                                  | 352 |
| Bölüm 21: Intent Kavramı                         | 355 |
| Intent Nedir?                                    | 356 |
| Sayfalar Arası Geçiş                             | 356 |
| Sayfalar Arası Veri Taşıma                       | 360 |
| Neler Öğrendik?                                  | 365 |

| Bölüm 22: SplashScreen ve Animayon Oluşturma | 367 |
|----------------------------------------------|-----|
| SplashScreen Nedir?                          | 368 |
| Animasyon Oluşturma                          | 372 |
| Neler Öğrendik?                              | 375 |
| Bölüm 23: Veritabanı İşlemler                | 377 |
| Veritabanı Nedir?                            | 378 |
| Veritabanı Ne İşe Yarar?                     | 378 |
| SQLite Nedir?                                | 379 |
| SQLite Neden Tercih Edilmelidir?             | 379 |
| SQLite Veritabanı İşlemleri (CRUD)           | 379 |
| Neler Öğrendik?                              | 393 |
| Bölüm 24: Reklam Ekleme                      | 395 |
| Banner Reklam                                | 396 |
| Interstitial (Geçişli) Reklam                | 398 |
| admob Hesap Açma                             | 399 |
| Neler Öğrendik?                              | 401 |
| Bölüm 25: Google Play'de Uygulama Yayınlama  | 403 |
| Ön Hazırlık                                  | 404 |
| İmzalama (Sign) ve Derleme (Build)           | 405 |
| Yayınlama (Publish)                          | 407 |
| Neler Öğrendik?                              | 409 |
| Son Söz                                      | 410 |
| Dizin                                        | 411 |

## Kotlin'e Giriş

#### Bu Bölümde

| Kotlin Nedir?                      |
|------------------------------------|
| Kotlin Neden Geliştirildi?         |
| Kotlin Neden Tercih Edilmelidir?   |
| Desteklediği Platformlar Nelerdir? |
| Neler Öğrendik?                    |

2

2

3 4 9 Bu bölümde, Kotlin dilinin ne olduğu, kim tarafından neden ve hangi amaçla geliştirildiği, desteklediği platformları ve avantaj, dezavantajlarını öğreneceğiz.

#### **KOTLIN NEDIR?**

Kotlin, IntelliJ IDEA'nın geliştiricisi Rusya merkezli bir şirket olan JetBrains firması tarafından 2011 yılında geliştirilmeye başlanıldığı duyuruldu ve 2016 senesinde ilk sürümünü yayınladı. Daha sonra Google ile birlikte IntelliJ IDEA tabanlı Android Studio'yu geliştirdiler ve Android'in resmi geliştirici IDE'si oldu.

Kotlin, JAVA ve C++'dan sonra üçüncü resmi Android geliştirici dil olduğu Google tarafından 2017 senesinde duyurulmasından sonra çok daha fazla ilgi görmeye başladı. Kotlin dili JVM (JAVA Virtual Machine) üzerinde çalışabilen, JavaScript ve Native uygulamaları geliştirmek için oluşturulan statik, ücretsiz ve açık kaynak koda sahip aynı zamanda JAVA kütüphanelerini kullanabilen bir programlama dilidir. Kotlin dili Apple'ın kullandığı Swift diline benzemektedir ve bu dille masaüstü, web ve mobil uygulamalar geliştirebilirsiniz tabi bunları yapabilmek için Kotlin temellerini öğrenmeniz gerekli Kotlin temellerini ilerleyen bölümlerde işleyeceğiz.

#### Kotlin Neden Geliştirildi?

Birçok kişinin düşündüğü gibi sizler de düşünebilirsiniz JAVA varken neden Kotlin geliştirildi? Zaten Android programlamada kullandığımız JAVA varken Kotlin'e ne gerek vardı? gibi birçok sorular soruldu ve bu soruların cevabı olarak geliştirici firma olan JetBrains "Performans ve Güvenliği Feda Etmeden JAVA'dan daha özlü kodlar yazmayı sağlamak için bu dili geliştirdik" cevabını verdi.

Kotlin, JAVA dilinden daha iyi bir dil olarak tasarlanmıştır ama bu demek değildir ki JAVA'yı ortadan kaldıracak. Zaten hali hazırda böyle bir durum söz konusu olamaz. Uydu cihazları, akıllı telefonlar, drone'lar akıllı televizyonlar yani akıllı olarak tasarlanmış olan şeyler JAVA programlama dili ile yazılmıştır. İş böyle olunca JAVA'nın ortadan kalkması gibi bir düşünce olamaz. Tabi her ne kadar JAVA dili şuan egemen olsa da yavaş yavaş firmalar Kotlin'e geçişlerini gerçekleştirmeye başlamışlardır. Bu geçişin gerçekleşmesinin sebebi ise Kotlin dilinin bize kazandırdığı birçok avantajın söz konusu olmasıdır.

Örneğin; İnsanlar arası kullanılan iletişim diline daha yakın olduğu için, geliştiricilerin işini kolaylaştırmış olması, sade, pratik, güvenliği sağlıyor olması vs. gibi özellikler Kotlin'in tercih edilmeine vesile oluyor. Yani kısaca şöyle diyebiliriz Kotlin programlama dilinin geliştirilmesindeki asıl amacın JAVA'ya göre kod satırlarını azaltmak ve daha güvenli kod yazmayı amaçlandığı söylenebilir.

#### Kotlin Neden Tercih Edilmelidir?

Kotlin programlama dilinde geliştirilen bütün uygulamalar tüm Android cihazlarda yani daha eski cihazlarda da çalıştırılmaya uygundur. Kotlin nesne yönelimli statik tipli bir programlama dilidir. Yani Kotlin programlama dilinde yazılmış bir kodda derleme esnasında tip kontrolü yapıldığı için program çalıştığı zaman tip kontrolü yapılmaz. Bu da uygulamaların daha hızlı ve verimli çalışmasını sağlar. Aynı zamanda Kotlin programlama dili uygulamaların ara yüz görünümünü de iyi yönde geliştirilmesini sağlar çünkü programcılara daha hızlı çalışma fırsatı sunan bir dil yapısı olduğu için programcılara ara yüz geliştirmek için ekstra zaman kalacaktır.

Kotlin dilinin diğer bir iyi tarafı ise JAVA'ya oranla aynı işi daha kısa kod blokları ile yapma daha sade ve anlaşılır bir dil yapısına sahip olması ve bunların dışında kendine özgü yapısı geliştiricileri kendine çeker. Kotlin dilinde;

- » Type Inference
- » Extension Methods
- » Lambda Function
- » Data Class
- » Operator Overloading

özellikleri mevcuttur. Bu özelliklerin ne işe yaradığını nasıl kullanılacağını ilerleyen bölümlerde işleyeceğiz.

Kotlin dili bizler için daha fazla güvenilirlik sunar. Bu güvenilirlik şu anlama gelmektedir. Nesne tabanlı programlamalarda null hatası yüksek maliyetli zararlara yol açabilir. Ama Kotlin dilinde nullable ve non-nullable type sistemin birer parçasıdır. İşler böyle olunca Kotlin de compiler null olabilecek referanslar ile asla null olamayacak referansları ayırt edebilir.

Şuanda da NETFLIX, Trello, Pinterest, Corda vb. gibi pek çok uygulama Kotlin programlama dili geliştirilmiştir.

NUT Null: Türkçe karşılğı YOK anlamına gelmektedir. Programlama jargonunda ise; genellikle program tarafından bulunamayan bilgileri simgeler.

## Null Kullanimi

#### Bu Bölümde

| Null Pointer Exception Hatası |
|-------------------------------|
| Null—Null Safety              |
| Nullability ve Koleksiyonlar  |
| Null Safety ve JAVA Birlikte  |
| Çalışılabilirliği             |
| Neler Öğrendik?               |

66

69

82

87 89 Bu bölümde Null yapısının ne olduğunu, Null kullanımından dolayı çıkan hatalar ve bu hataların Kotlin dili ile nasıl engellendiğini işleyeceğiz.

#### Öncelikle Null nedir?

Null, Türkçe karşılığı **boş, yok** anlamında çevirebiliriz. Bu yapının bilgisayardaki karşılığı da pek farklı değildir. Null anahtar kelimesi boş özellik demektir. Yani değişkene veya nesneye ilk değer atanmamıştır.

Bu tür durumlar JAVA'da dahil olmak üzere bir çok programlama dilinde hatalara yol açar çünkü değeri olmayan bir değişkenin ya da nesnenin işlem yapması beklenemez. Ama olası bir durumda böyle bir istek gerçekleşirse hatalara yol açacaktır ve projenin kapsamına göre yüksek maliyetlere neden olabilir. Bu yüzden Kotlin dilinde amaç bu durumu yok etmektir ve bunun içinde önlemler alınmıştır. Şimdi null yapısının yanlış kullanımında ortaya çıkabilecek hataları ve Kotlin dilinde bu hataların nasıl önlendiğine bakalım.

#### **NULL POINTER EXCEPTION HATASI**

Tabi bu yapıdan kaynaklı en yaygın hata **Null Pointer Exception** hatasıdır. Bu hatayı şöyle düşünebiliriz; bir sınıf düşünün bu sınıfın nesnesini üretiyoruz ve daha sonra bazı sebeplerden dolayı bu nesne ile olan bağımız kopuyor, siliyoruz vb. durumlar yaşıyoruz sonra biz bu nesneye erişmeye çalıyoruz ya da nesneye eleman yüklemeye çalıyoruz o zaman bu hatayı alırız. Biliyorsunuz bizim ürettiğimiz ya da yazdığımız her nesne her değişken bellekte yer tutmaktadır. Eğer bellekte olmayan bir nesne ya da değişkene erişmeye çalışırsak işte bu hatayı alırız.

Neden kendi yazdığım kodda olmayan bir değişkene erişmeye çalışayım ya da neden ürettiğim nesne ile olan bağımı koparayım veya bağımı kopardığım nesneye erişmeye çalışayım diye düşünebilirsiniz. Ama işler öyle yürümüyor maalesef birçok şey neden olabilir bu hatayı almamıza örneğin;

- » Yazılımcıdan kaynaklı bir hata olabilir.
- » Server'dan kaynaklı bir hata olabilir.
- » Program içinde kullanılan kütüphanelerden dolayı da olabilir.
- » Programın birden fazla iş yaptığını düşünelim (multitasking) ve yapılması gereken görevin gerçekleşmemiş olması da neden olur. (Multitasking: Aynı anda birden fazla iş yapmak demektir. Örneğin Android Studio da kod yazarken bir yandan da internetten müzik dinlemek gibi...)

Özellikle JAVA ile çalışılırsa bu hatayı runtime (çalışma) zamanında alırız ve bu hatanın nerede olduğunu bulmak hem zaman kaybına yol açar aynı zamanda yüksek maliyette zararlara dahi dönüşebilir.

NOT Yazdığınız kodları on ya da on beş satırlık kod olarak düşünmeyin bazen bin satırdan fazla projeler yazıyoruz.

Kotlin dili burada devreye giriyor ve avantajını gözler önüne seriyor. Peki, nedir bu avantaj JAVA dilinde bu hatayı **runtime'da (çalışma zamanı)** alıyorduk ama Kotlin'de **compiler time'da (derleme zamanın)** alıyoruz ve bu şekilde bu hatanın önüne geçiyoruz. Peki, çalışma zamanı ve derleme zamanı arasındaki fark nedir? diye düşünebilirsiniz.

Bir hatayı çalışma zamanında almak demek son parantezide yazıp kodu çalıştırdığınız takdirde yanlış çalışan bir uygulama ya da hiç çalışmadan hata veren bir uygulama elde etmek demektir. Bu proje kapsamlı ve uzun bir proje ise hatanın nereden kaynaklandığını bulmak için epeyce çaba sarf etmeniz gerekir ki bu da pek hoş olmaz. Derleme zamanında hata almak demek hatalı kod satırını yazdığınız zaman anında hatalı yazdığınıza dair bir bildirim alırsınız. Bu da daha fazla ilerleme yapmadan hatayı çözmemizi sağlar.

Örneğin; Bir String değişken tanımlayalım daha sonra bu değişkene önce bir değer verelim yazdıralım daha sonra bu değişkene Null değeri atayalım o zaman Null can not be a value of a non-null type String hatasını derleme zamanında alacağız ve çalıştırmayacağız.

Örnek

Açtığımız kod sayfasına aşağıdaki kod parçasını yazdığımızda ekrana str'nin değerini yazar.

```
fun main (args : Array<String>){
    var str : String = "Yeni Başlayanlar için Kotlin ile Android Programlama "
print(str)
}
```

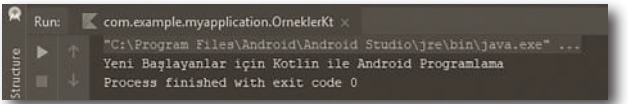

Yukarıda ki kod parçasında normal bir şekilde String değişkenimizi tanımladık ve değer atayıp ekrana yazdırdık ve yukardaki resim gibi bir çıktı elde ettik. Şimdi bir null değer vererek yapalım.

## **RANGE KULLANIMI**

#### Bu Bölümde

| Range Nedir?    | 118 |
|-----------------|-----|
| Diğer Metotlar  | 131 |
| Neler Öğrendik? | 133 |

Bu bölümde, Ranges yapısının ne olduğunu ne anlama geldiğini nasıl ve nerelerde kullanıldığını ve ne gibi özel metotlara sahip olduğunu işleyeceğiz.

#### **RANGE NEDIR?**

Range Türkçe karşılığı **Aralık** anlamına gelmektedir. Kotlin dilindeki anlamı da bundan farklı değildir **Aralık** anlamına gelmektedir. Bir başlangıç ve son değerin olduğu bir aralık .. (operatörü) kullanarak tanımlanır. Bu yapı daha çok döngülerde kullanılır. Nedenini daha detaylı olarak döngüler bölümünde göreceğiz ama yinede değinelim. Döngüler ile yapılan işlemler tekrarlı işlemler olduğu için belirli bir değeri baz alarak isteğe göre bu değer üzerinde arttırma veya azaltma işlemleri yapılır. Ve bu işlemleri kontrol altında tutmak için range yapısı ile belirlediğimiz bir aralık olmalıdır. Daha sonra bu değer range yapısı ile belirlediğimiz aralıkta ise döngü içinde yer alan işlemler yapılır. Eğer değer aralıkta değilse o zaman döngü içindeki işlem yapılmaz. Bu değerin aralıkta olup olmadığının kontrolünü ise in anahtar kelimesi ile yaparız.

Ayrıca range yapısı ile belirlediğimiz aralığı sayılar (int) ile yapabildiğimiz gibi karakterler (char) ile de yapabiliriz.

Şimdi örnekler üzerinde inceleme yapalım.

Örneğin bir değişkenimiz var ve değeri 5 olsun. Bu değişken 1 ile 20 arasında var mı kontrolünü yapalım.

```
Örnek
```

```
fun main(args: Array<String>) {
   var i: Int = 5
   if(i in 1..20){
print("i değeri bu aralıktadır")
   }
   else
   {
print("i değeri bu aralıkta değildir")
   }
}
```

Yukarıdaki örneğimizde i değişkeni tanımladık ve 5 değerini atadık. Daha sonra if yapısı içinde 1 ile 20 arasında bir range (aralık) tanımladık ve dahası in anahtar kelimesini kullanarak i değişkeni bu aralıkta mı kontrol ettik. Kontrolün sonucu true döndüğü için if içindeki işlemi yaptı. Artık biliyoruz eğer false dönseydi else içindeki işlemi yapacaktı.

Kodun çıktısı aşağıdaki gibidir.

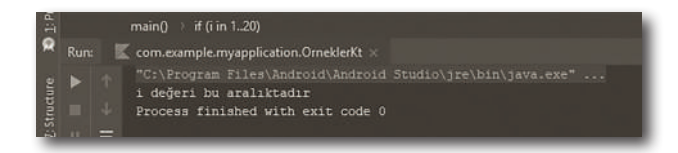

Yukarıdaki örneği elbette range (aralık) yapısı kullanmadan da yapabilirsiniz. Aşağıdaki örneği range yapısını kullanmadan yapalım.

```
Örnek
fun main(args: Array<String>) {
  var i: Int = 5
  if(1 <= i && i <= 20){
    print("i değeri bu aralıktadır")
  }
  else
  {
   print("i değeri bu aralıkta değildir")
  }
}</pre>
```

Bu örnekte if içinde range kullanmadık ve daha önceden de yaptığımız gibi kontrolleri yaptık. i değeri 1'e eşit ya da büyük mü kontrolü yaptık. Daha sonra 10'a eşit ya da küçük mü kontrolünü yaptık. Bu iki kontrolden de true değer dönmesi lazım çünkü && (ve) operatörü kullandık. Bizim değerimiz 5 olduğu ve 1'den büyük 10'dan küçük olduğu için if içindeki işlemi yaptırdık ve aşağıdaki çıktıyı elde ettik ama dikkat ederseniz range yapısını kullandığımız zaman daha sade bir kod elde etmiş oluyoruz. Daha uzun programlarda bu sadelik can kurtarıcı oluyor.

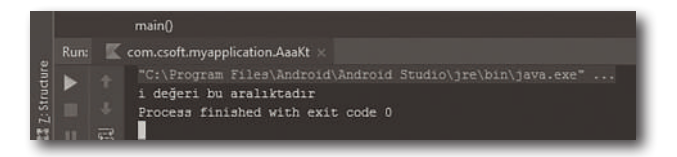

Bu aralığı tam sayılar ile yapabildiğimiz gibi karakter ile de yapabiliriz. Aşağıdaki örnekte char tipinde bir değişken belirleyelim ve yine bir aralık tanımlayıp değişkenimiz o aralıkta mı bakalım.

## Diziler

#### Bu Bölümde

| Dizi Nedir?          | 166 |
|----------------------|-----|
| Dizi Tanımlama       | 166 |
| Dizi Değer Atama     | 167 |
| Dizi Değer Okuma     | 168 |
| Çift Boyutlu Diziler | 175 |
| Neler Öğrendik?      | 178 |

Bu bölümde, aynı tipten bir çok veriyi bir arada tutan dizi yapılarını işleyeceğiz.

#### **Dizi Nedir?**

Dizi aynı tipten çok sayıda veriyi bir arada saklayan veri yapısına dizi denir.

Diziler ne işimize yaracak diye düşünebilirsiniz aynı tipten birden fazla veriyi tanımlamasam ne olur ne olmaz diye düşünebilirsiniz. Örneğin; 10 tane sayıyı toplayacaksınız bunun için 10 tane ayrı ayrı tam sayı tanımlamanız lazım ama eğer dizi kullanırsanız 10 kere ayrı ayrı tanımlamak yerine dizi içinde tanımlama yapıyoruz ve daha sonra dizi üzerinde işlemler yapıyoruz. İlerleyen kısımlarda örneklerle anlatım yaptığımızda konuyu daha iyi kavrayacaksınız.

#### Dizi Tanımlama

Daha önceki konularda da gördüğümüz gibi nasıl değişken tanımlıyorsak aynı şekilde dizide tanımlanır.

val dizi\_Adi = Array (diziUzunluğu){başlangıç değerleri} şeklinde tanımlama yaparız. Şimdi birkaç tane dizi tanımlamasına bakalım.

#### Örnek

```
fun main(args: Array<String>) {
   val intArray = Array<Int>(20){0}
val stringArray = Array<String>(20){""}
val doubleArray = Array<Double>(20){1.0}
val charArray = Array<Char>(20){'A'}
}
```

Yukarıda birkaç tane dizi tanımlaması yaptık. Burada dizilerin uzunluklarını 20 olarak belirttik. Bu uzunluk belirleme işlemi bize kalan bir durumdur. Uzunluğu istediğimiz gibi ayarlayabiliriz. Uzunluk belirledikten sonra initial (başlangıç) değerleri tanımladık. Oluşan dizinin tüm elemanlarına ilk bu değer atanır. Örneğin; yukarıdaki intArray dizisinin uzunluğu 20 ve elemanlarının hepsi 0'dır.

NOT

Bu kısımda önemli olan bir adım var. Dizinin boyutunu yukarıda 20 olarak tanımladık bu durum program sonuna kadar aynı kalır. Yani program içinde dizinin boyutunda arttırma ya da azaltma yapamayız. Çünkü dizi oluşturulurken bellekte ona göre yer ayırılır ve dizinin uzunluğu hep sabit kalır.

#### Dizi Deger Atama

Dizi tanımlama işlemini yaptık daha sonra başlangıç değerlerini atadık ama elbette işlemlerimiz başlangıç değerleri yapmıyoruz yaptığımız işlemlere göre diziye değer atıyoruz.

Bu atama işlemini iki ayrı yolla yapıyoruz.

```
1.Yol
fun main(args: Array<String>) {
   val dizilistesi = Array<Int>(10){0}
dizilistesi[0] = 10
   dizilistesi[1] = 81
   dizilistesi[2] = 3
   dizilistesi[3] = 119
   dizilistesi[4] = 21
   dizilistesi[5] = 1
   dizilistesi[6] = 5
   dizilistesi[6] = 5
   dizilistesi[8] = 8
   dizilistesi[9] = 9
}
```

Yukarıdaki işlemde dizilistesi isminde bir dizi tanımladık ve dizinin boyutunu 10 olarak belirledik. Bu belirleme işleminden sonra dizinin elemanlarının ilk değerini 0 (sıfır) olarak atadık.

Bu tanımlama işleminden sonra sıra dizinin elemanlarına değer atamaya geldi. İstersek bütün elemanlara tek tek değer atarız istersek istediğimiz elemanlara değer atarız değer atamadığımız dizi elemanları ise başlangıç değerlerini kullanır. Yukarıdaki örnekte dizi elemanlarının hepsine tek tek değer atadık.

Bu şekil atama yapabildiğimiz gibi bir diğer atama şekli aşağıdaki gibidir.

#### 2. Yol

Burada diziye eleman atama işlemini set() metodu ile yapıyoruz.

```
fun main(args: Array<String>) {
   val dizilistesi = Array<Int>(10){0}
dizilistesi.set(0,1)
   dizilistesi.set(1,10)
```

## Erişim Belirleyiciler (Visibility Modifiers)

#### Bu Bölümde

| Erişim Belirleyiciler Nedir? |  |
|------------------------------|--|
| Neler Öğrendik?              |  |

240

245

Bu bölümde, değişkenler, fonksiyonlar, sınıflar, constructor vb. yapılar için kısıtlamaları işleyeceğiz.

#### **ERIŞIM BELIRLEYICILER NEDIR?**

Buraya kadar sınıflar tanımladık bu sınıflardan sınıflar türettik. Bu tanımladığımız ve türettiğimiz sınıflar içinde değişkenler, nesneler, yapıcılar ve fonksiyonlar vardı. Peki, konumuzunda başlığı olan bu erişim belirleyicilerin görevi nedir? Erişim belirleyiciler bir varlığın yani sınıfın, metodun, değişkenin, arayüzlerin erişilebilirliğini belirtmek için kullanılan anahtar kelimelerdir. Çalıştığımız bir projede güvenlik vb. durumlardan dolayı yukarıda saydığımız varlıklara her yerden erişilmemesini veya tam tersi erişilmesini isteyebiliriz. İşte böyle durumlarda erişim belirleyicileri kullanılırız. Ayrıca projemiz büyüdükçe oluşabilecek sorunlarıda (Örneğin; çakışma) engelleyerek daha güvenli ve tutarlı bir kod yazmamızı sağlar. Kotlin'de 4 tane erişim belirleyici mevcuttur.

- 1. Public
- 2. Private
- 3. Protected
- 4. Internal

Kotlin de eğer fonksiyon, değişken vb. yapılar için erişim hakkında bir tanımlama yapılmaz ise default(varsayılan) olarak public dir.

#### **PUBLIC NEDIR?**

Bir öğe public olarak tanımlandığı zaman hiçbir kısıtlama almaz. Kısıtlama almazdan kastımızı nedir? Yani hem kendi kod bloğu içinden hem de dışından ve hatta farklı paketlere sahip sınıflar üzerinden dahi çağrılabilirler. Yani tüm sınıflardan rahatça erişebilmek istediğimiz tüm öğeler için **public** anahtar kelimesini kullanırız. Ama burada dikkat etmemiz gereken çok önemli bir husus var güvelik ile ilgili öğeler için public anahtar kelimesini kullanmamaya dikkat

Eğer bir öğe için herhangi bir erişim belirteci belirtilmediyse o zaman varsayılan olarak public'dir. Buraya kadar olan örneklerimiz de dikkat ederseniz herhangi bir erişim belirleyici tanımlamadık o yüzden hepsi public'dir.

#### Örnek

```
fun main(args: Array<String>) {
    var obj = publicExample()
println("Dışardan erişim ile ekrana i değeri yazdırılıyor i = ${obj.i}")
    obj.yazdir()
```

```
}
class publicExample {
    public val i = 1
        fun yazdir() {
    println("Sınıf içinden erişim ile public değişken olan i'nin değeri = $i")
    }
}
```

Bu örneğimizde publicExample isminde bir sınıf tanımladık ve bu sınıf içinde yer alan i değişkenini public olarak belirttik. Daha sonra bu değişkene hem sınıf içinden hem de sınıf dışından erişim sağlayarak ekrana yazdırdık. Ve sonuç olarak aşağıdaki gibi bir çıktı elde ettik.

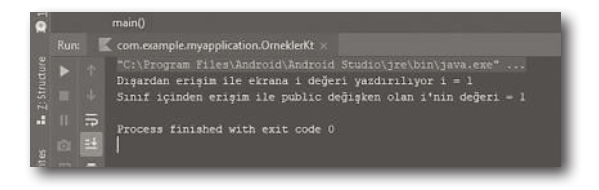

DİKKAT Unutmamalıyızki public olarak bir tanımlama yapmasaydık bile Kotlin derleyicisi varsayılan olarak public şeklinde tanımlar.

#### **PRIVATE NEDIR?**

Private belirteci public belirteci gibi esnek değildir. Aksine en katı erişim belirtecidir. Peki, en katı erişim belirtecinden kastımız nedir? Bu erişim belirteci ile tanımlanan öğenin ne zaman ve nasıl kullanılacağını kontrol edebiliriz. Ve bu belirteç ile tanımlanan öğeye sadece tanımlandığı sınıf içinden erişim sağlayabiliriz. Bu şekilde sınıf dışından gelebilecek erişim girişimlerinin önüne geçmiş oluruz. Bu yüzden güvenlik ile ilgili öğe tanımlamalarında private kullanmayı tercih ederiz.

NOT: Private öğenin kullanıldığı sınıftan türetilen sınıftan da erişim sağlanmaz. Yani kalıtım yolu ile erişim söz konusu değildir.

```
class privateExample {
    private var i = 1
    inner class Nested {
        private fun yazdir() {
    println("Sınıf içinden erişim ile ekrana i değeri yazdırılıyor i = ${i}")
        }
    }
}
```

Örneğimizde hem i değişkeni için hem de yazdır fonksiyonu için prıvate tanımlama yaptık. Sonrada erişmeye çalıştık ve aşağıdaki gibi bir çıktı elde ettik.

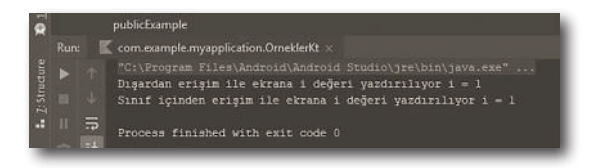

Yani buradan çıkaracağımız sonuç eğer private bir tanımlama yapıyorsak o zaman sadece tanımlanan öğe hangi sınıfın içinde ise oradan erişim gerçekleşir.

#### **PROTECTED NEDIR?**

Protected ile tanımlanan öğeye tanımlandığı sınıfın içinden erişebiliriz. Bu yönü ile private'a benzer ama aralarında bir fark var. O da protected ile tanımlanan öğeye tanımlandığı sınıftan türetilen (miras alan) sınıf içinden de erişilebilir. Yani demek istediğimiz protected ile tanımlanmış öğe kalıtım yolu ile erişilebilir.

#### Örnek

```
fun main(args: Array<String>) {
    var obj = Test()
    obj.Yazdir()
}
open class protectedExample {
    protected val i = 1
}
class Test : protectedExample(){
    fun Yazdir(){
    println("Protected erişim belirteci ile i değişkenine erişim sağlanıyor. i
    nin değeri = $i")
```

### LAYOUT'LAR

#### Bu Bölümde

| Layout Nedir?   |  |
|-----------------|--|
| Neler Öğrendik? |  |

248

259

Bu bölümde, ara yüz oluşturmamızı sağlayan uygulamalarımızda view (görünüm) elemanlarını düzenlememizi sağlayan layoutları işleyeceğiz. Artık Android de ara yüz tasarım kısmına giriş yapıyoruz. Bundan sonra yapacağımız uygulamaları görsel olarakda tasarlayacağız. Bunun için bilmeniz gereken temel öğeler var onlara hep birlikte bakalım.

#### LAYOUT NEDIR?

Layout arayüz oluşturmamızı sağlayan, uygulamalarımızda view (görünüm) elemanları düzenlememizi sağlayan kontrollerdir. Peki, Layout'un faydası nedir? Bu yapıların faydası tasarım yaptığımız zaman kullandığımız elemanların sağa, sola - yukarıya, aşağıya kaymasını engeller ve eklenen elemanların belirli bir düzende kalmasını sağlar.

Android uygulamalar geliştirdiğimizde görsel kısımlar res klasörü altında yer alan Layout dosyalarında saklanır. Bu dosyalar .xml formatında olur. Hatta projeyi ilk çalıştırdığınızda otomatik olarak ilk gelen layout activity\_main. xml'dir. Tasarım işlemlerini .xml dosyasından yapabileceğimiz gibi Design (tasarım) sayfasından da sürükle bırak ile yapılabilir.

Elbette layout'ların da belli başlı özellikleri mevcuttur. Bunlardan en çok kullanacaklarımızı birlikte inceleyelim.

- **1. layout\_width:** Kullandığımız görüntü elemanlarının uygulamada ne kadar yer kaplayacağını belirler. Bu özellikte kendi içinde 2'ye ayrılır.
- » wrap\_content: İhtiyaç duyulan alan kadar öğeyi genişletir. Yani bulunulan alan içerisinde yer alan metin, resim veya bileşen kadar yer kaplar.
- » match\_parent: Bulunduğu alan içerisinde yatay veya dikey olarak alanı kaplar.
- **2. gravity:** Nesnenin bulunduğu alan içinde nereye konumlanacağını belirler. (top, center, left, right vb.)

Birden fazla layout tipleri mevcuttur ama o tiplere geçmeden önce Android Studio'da tasarım yapacağımız ekran nasıl açılıyor onu hatırlayalım.

Bunun için Android Studio'yu açıyoruz File>New>New Project diyoruz. Daha sonra karşımıza aşağıdaki gibi bir ekran çıkıyor.

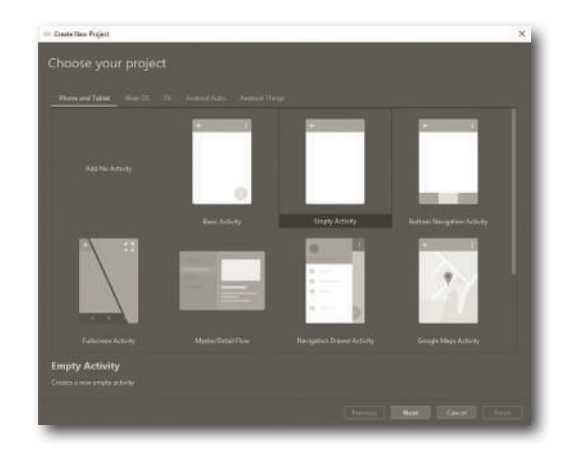

Bu ekranda **Empty Activity**'i seçiyoruz. Bir sonraki adımda karşımıza aşağıdaki gibi bir ekran daha geliyor.

| - Create Herr Project  |                                                                           | × |
|------------------------|---------------------------------------------------------------------------|---|
| Configure your project |                                                                           |   |
|                        |                                                                           |   |
|                        |                                                                           |   |
|                        |                                                                           |   |
| (C)                    |                                                                           |   |
| _                      |                                                                           |   |
| _                      |                                                                           |   |
| _                      |                                                                           |   |
| _                      |                                                                           |   |
|                        |                                                                           |   |
|                        |                                                                           |   |
|                        |                                                                           |   |
|                        | 🔠 This project will support instant apps.<br>💼 this project will support. |   |
|                        |                                                                           |   |
|                        |                                                                           |   |
|                        |                                                                           |   |
|                        |                                                                           |   |
|                        |                                                                           |   |
| -                      |                                                                           |   |

Bu sayfada istenilenleri kitabımızın ikinci bölümde öğrendiğimiz gibi dolduruyoruz. Daha sonra **Finish** butonuna tıklıyoruz ve projemiz açılıyor.

Bu açılan projede **app>src>main>res>layout** aşağıdaki resimde de gördüğünüz yolu izleyerek tasarım sayfamızı açıyoruz.

| Q ManAdoriy M = 181 1                                                                             | Scatte                                                                                                    | ¢ − #    |
|---------------------------------------------------------------------------------------------------|----------------------------------------------------------------------------------------------------|----------|
| Goudie Hies hav Synchiow                                                                          |                                                                                                    | <u> </u> |
| i spoly playies wi                                                                                |                                                                                                    | -        |
| i apply plupier "k-                                                                               | <ul> <li>₩ MyApplotion5 (mit)</li> <li>▼ Bg Tech</li> </ul>                                                                                                    |          |
| apply plants: "                                                                                   | <ul> <li>Big android</li> <li>Big build</li> </ul>                                                                                                    |          |
| astroid<br>complictory<br>defailtConfi<br>and applicat<br>nuclei<br>version<br>version<br>testIng | <ul> <li>新 hid drag</li> <li>第 camp</li> <li>第 camp</li> <li>第 ship</li> <li>第 ship</li> <li>第 ship</li> <li>第 ship</li> <li>第 ship</li> <li>第 ship</li> <li>第 ship</li> </ul> |          |

NNT

Eğer işletim sisteminiz Türkçe ise Android Studio İngilizce olduğu için kuvvetli muhtemel aşağıdaki hatayı alacaksınız. Bu hatayı çözmek için **app DİKKAT** klasörü altında yer alan **build.gradle** klasörü içinde **testImplementation** satırları göreceksiniz. Burada **testImplementation**'da yer alan **I** harfini İ ile değiştiriyoruz sonra tekrar senkronize ediyoruz ve bu hatadan kurtuluyoruz.

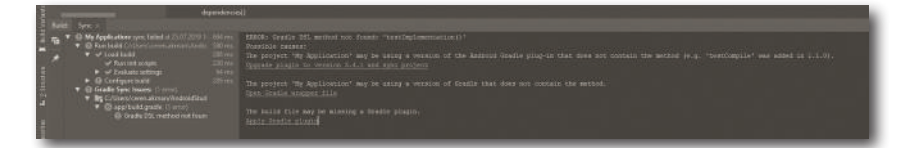

Evet, uygulamamızı tasarlayacağımız sayfamızı açtık. Açılan sayfada otomatik olarak karşımıza bir ekran gelir ve bu ekranda bir öğe içinde Hello World yazdığını görürüz. Bu yazının yazdığı öğe bir layout içinde yer alır. İçinde bulunduğu layout yapısının belli başlı tipleri mevcuttur. Şimdi sıra onların içinden en çok kullanacaklarımızı incelemeye geldi.

Dizayn ve .xml sayfaları tasarım sayfasının sol alt tarafında yan yana yer alır. Eğer **Design** sayfasını seçerseniz **dizayn**, **Text** sayfasını seçerseniz .xml sayfasına geçersiniz.

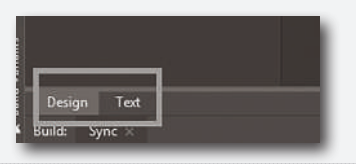

Bu inceleme işleminden önce bir işlem daha yapmamız lazım. Android Studio varsayılan olarak **Constraint Layout** tipi ile gelir. Öncelikle bunu Linear Layout ile değiştirmemiz lazım. Bunun için tasarım sayfasında layout üzerinde sağa tıklıyoruz. Sağa tıkladığımız zaman karşımıza gelen ekranda **Convert view** seçeneğini seçiyoruz. Daha sonra karşımıza aşağıdaki gibi bir ekran geliyor. Bu ekranda hangi layout tipini kullanacaksak seçiyoruz. Biz şimdi LinearLayout tipini seçiyoruz ve **Apply** butonuna tıklıyoruz.

| E FrameLayou |  |  |
|--------------|--|--|
|              |  |  |

## İkon İşlemleri

#### Bu Bölümde

| İkon Nedir?          | 314 |
|----------------------|-----|
| Adaptive İkon Nedir? | 315 |
| Neler Öğrendik?      | 317 |

| Bu bölümde, uygulamamız için nasıl ikon oluşturaca- |
|-----------------------------------------------------|
| ğımızı işleyeceğiz.                                 |

#### **İkon Nedir?**

Geliştirdiğimiz bir uygulamayı cihazlara yüklediğimizde uygulamamızı temsil eden simgeler olur bunlara ikon denir. Android Studio'da bir uygulama oluşturduğumuz zaman varsayılan olarak aşağıdaki iki resim ikon olarak gelir.

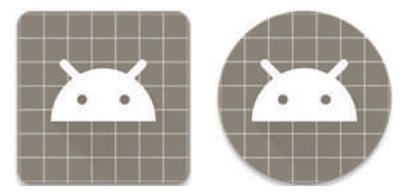

Bu ikonlar **res** klasörü altında yer alan 5 farklı klasörde depolanmaktadır. Neden 5 farklı dosyada ayrı ayrı bulunduklarını düşünebilirsiniz.

NOT İkon için belirlediğimiz resim 5 klasörde de aynı resim ve aynı isimde olmak zorunda.

mipmap-hdpi = 72 x 72

mipmap-mdpi = 48 x 48

mipmap-xhdpi = 96 x 96

mipmap-xxhdpi = 144 x 144

mipmap-xxxhdpi = 192 x 192

Yani bu dosyalardan anlayacağımız ikon için kullanacağımız resim rastgele bir şekilde dosyalara atılmıyor. Karşılarında yazan boyuta göre resimler ayarlanıp dosyalara atılıyor. Neden resimleri farklı boyutlandırıyoruz? diye düşünebilirsiniz. Nedeni ise şudur. Uygulamamız birden fazla cihazda olacak ve bu cihazların çözünürlükleri, boyutları birbirinden farklıdır. Bu yüzden ikonumuzu her boyutta tasarlamamız gerekiyor. Ayrıca her dosya da yer alan ikonların hepsinin resim ve isimlerinin aynı olması gerekir.

İkon olarak ekleyeceğimiz resimleri eklemeden önce varsayılan ikonları silersek ve varsayılan ikon isimleri olan ic\_launcher.png, ic\_launcher\_round. png şeklinde resimleri kayıt edersek programın kod kısmında bir değişim yapmaya gerek kalmaz. Eğer isim değişikliği yaparsak o zaman aşağıda gördüğünüz AndroidManifest.xml sayfasında ki android:icon="@mipmap/ ic\_launcher" ve android:roundlcon="@mipmap/ic\_launcher\_round" kod satırında @mipmap/ikon\_resim\_ismi şeklinde değişiklik yapmamız lazım.

```
xml Kodu
<?xml version="1.0" encoding="utf-8"?>
<manifest xmlns:android="http://schemas.android.com/apk/res/android"
    package="com.example.myapplication">
    <application
        android:allowBackup="true"
        android:icon="@mipmap/ic launcher"
        android:label="@string/app_name"
        android:roundIcon="@mipmap/ic_launcher_round"
        android:supportsRtl="true"
        android:theme="@style/AppTheme">
        <activity android:name=".MainActivity">
            <intent-filter>
                 <action android:name="android.intent.action.MAIN" />
                <category android:name="android.intent.category.LAUNCHER" />
            </intent-filter>
        </activity>
    </application>
</manifest>
```

Şimdi Android 8.0 ve üzerindeki cihazlarda farklı şekilde ve efektte ikon kullanmamızı sağlayan Adaptive İkon Nedir? ona bakalım.

#### Adaptive İkon Nedir?

Android 8.0 ve üstü olan cihazlarda tüm simgeleri daha tutarlı hale getirmek amaçlanmıştır. Bunun içinde farklı şekilde ve efektte ikon kullanmamamızı sağlayan adaptive uygulama ikonunu bize sunar. Bunun için iki katman söz konusudur. Birincisi **foreground layer**, ikinci katman **background layer**'dır. Bu iki katman birbiri üzerine istiflenir ve background tamamen opak olmalıdır, foregorund ise saydamlık içermelidir. Daha sonra üst üste istiflenen yapı bir input olur ve maskelenir burada bu maskelemeden kastımız aşağıdaki şekillerde de gördüğünüz gibi yuvarlak ya da köşeleri yuvarlanmış bir kare şekli alır.

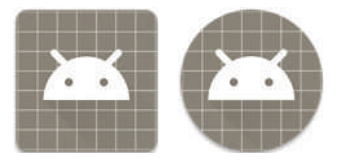

## Medya İşlemleri

#### Bu Bölümde

| Media Player Sınıfı Nedir?           | 342 |
|--------------------------------------|-----|
| Nasıl Oynatılır?                     | 342 |
| Media Recorder Sınıfı Nedir ve Nasıl |     |
| Kullanılır?                          | 348 |
| Neler Öğrendik?                      | 352 |

Bu bölümde, uygulamamızda nasıl ses ve video oynatacağız onu öğreneceğiz.

#### MEDIA PLAYER SINIFI NEDIR?

Android Multimedya çatısı çeşitli medya formatlarını destekleyen ve uygulamamıza ses, video gibi yapıları eklememizi sağlayan sınıftır. Ayrıca bu sınıf dışarıdan ses ve video eklememizi sağladığı gibi istediğimiz uzunlukta video kaydetmemizi ve oynatmamızıda sağlar. Bu ses ve videoları oynatmamız için uygulamamıza eklememiz gerekli.

Bunun için uygulama dosyasında yer alan res klasörü altına raw isminde klasörümüzü oluşturup ses ve video dosyalarımızı bu klasöre atmamız lazım. Aşağıdaki resimde gördüğünüz gibi res klasörü üzerinde faremizle Sağ tıklayıp New>Folder>Raw Resources Folder yolunu izliyoruz.

| Surger Lines |                                                                                            | and the second second                  | G Rotter HolCites                                                                                                    |                                                                                                   |
|--------------|--------------------------------------------------------------------------------------------|----------------------------------------|----------------------------------------------------------------------------------------------------|---------------------------------------------------------------------------------------------------|
|              |                                                                                            |                                        | Andred Tenenet TAL                                                                                                    |                                                                                                   |
|              | i lana<br>Lina Coo Shijini witi Goda<br>Con<br>Dizon                                       | cura<br>Cura<br>Cura                   | Andred Flements Society     Andred Flements     Society     Andred Flements     Society     For     Society     Society     Society     Society                                        |                                                                                                   |
| • 8<br>• 8   | Cappines<br>Cappinesse<br>Biteen                                                           | Cui-to-Sin-C<br>Cui-to-Sin-C<br>Cabili | 間 C++ Carr.<br>昌 C/C++ Source File<br>昌 C/C++ Houme The                                                                                                    | stancifiate: Souther)<br>accitate)<br>stancing mand                                               |
| 0.04000      | fred (page)<br>Fred in Octo-<br>Righter in Path-<br>Analyze<br>Britanie<br>Addres (paneles | AA-17<br>Del-Sheh-1<br>Out-Sheh-1      | <ul> <li>Rocky Kant</li> <li>Techn Ann</li> <li>Kalle Scept</li> <li>Kalle Scept</li> <li>Kalle Scept</li> <li>Techn Kathe DS, Shatt Scept</li> <li>Techn Kathe DS, Sterrop</li> </ul> | CARE Tooler<br>CARENT Toler<br>CARENT Toler<br>CARENT Scherer<br>CARENT Scherer<br>CARENT Scherer |
| <b>6</b> 14  | Beforeat Cace<br>Eptonga logiotz                                                           | Carl+All+L<br>Carl+All+D               | East Can Templeme                                                                                                    | Da bara Mananan Kalim<br>Da Kasar Jawa Manan<br>Da Kasar Jawa Kasar                               |
| T            | There is Taplices<br>Types is benind<br>Local Distance                                     |                                        | Contraction of Archite                                                                                                    | Da Festivan<br>Da FAS Festivan Falter                                                             |

Oynatmak istediğimiz ses ve video dosyalarımız böyle ekleyebildiğimiz gibi aynı zamanda internet üzerinden de bu sınıf sayesinde veri aktarımı sağlayabilirsiniz.

#### NASIL OYNATILIR?

MediaPlayer sınıfının kod içinde nasıl kullanıldığına geçmeden önce bu sınıfı kullanırken çoğunlukla kullanmak zorunda olduğumuz bazı izinleri incelememiz lazım. Örneğin; internet bağlantısı sayesinde belli bir yerden veri aktarımı yapmak istersek **AndroidManifest.xml** dosyasında değişiklik yapıp internet izni almamız gerekiyor. Bunun içinde **AndroidManifest.xml** dosyamıza <uses-permission android:name="android.permission.INTERNET"/> kod satırını yazmamız lazım. Bu kod ile hem internete bağlanmasına izin verecek, hem de internet üzerinden rahatlıkla veri aktarımı sağlayabileceğiz.

Ekleme işlemi yapıldıktan sonra Manifest dosyası aşağıdaki gibidir.

```
<application
android:allowBackup="true"
android:icon="@mipmap/ic_launcher"
android:label="@string/app_name"
android:roundIcon="@mipmap/ic_launcher_round"
android:supportsRtl="true"
android:supportsRtl="true"
android:theme="@style/AppTheme">
<activity android:supportsRtl="true"
android:theme="@style/AppTheme">
<activity android:name=".MainActivity">
<intent-filter>
<action android:name=".MainActivity">
<intent-filter>
<action android:name="android.intent.action.MAIN"/>
<category android:name="android.intent.category.LAUNCHER"/>
</activity>
</application>
```

Bir diğer izin ise uyku modudur. Medya oynatılırken ekranın kararmaması ve işlemcinin (CPU) kendisini uyku moduna almaması için ayarlama yapmamız lazım. Bunun içinde **AndroidManifest.xml** dosyasında izin vermemiz lazım.

İzin vermek için <uses-permission android:name="android.permission.WAKE\_ LOCK"/> kod satırını kullanırız. Bu kod sayesinde ekran kararmamasını ve uyku moduna geçişi engellemiş oluruz. Ekleme işleminden sonra **Manifest** dosyası aşağıdaki gibidir.

```
<?xml version="1.0" encoding="utf-8"?>
<manifest xmlns:android="http://schemas.android.com/apk/res/android"
    package="com.csoft.myapplication">
    <uses-permission android:name="android.permission.INTERNET"/>
    <uses-permission android:name="android.permission.WAKE_LOCK"/>
    <application
        android:allowBackup="true"
        android:label="@string/app_name"
        android:label="@string/app_name"
        android:roundIcon="@mipmap/ic_launcher_round"
        android:supportsRtl="true"
        android:supportsRtl="true"
        android:theme="@style/AppTheme">
        <activity android:name=".MainActivity">
</activity android:name=".mainActivity">
</activity android:name=".mainActivity">
</activity android:name=".mainActivity">
</activity android:name=".mainActivity">
</activity android:name=".mainActivity">
</activity android:name=".mainActivity">
</activity android:name=".mainActivity">
</activity android:name=".mainActivity">
</activity android:name=".mainActivity">
</activity android:name=".mainActivity">
</activity android:name=".mainActivity">
</activity android:name=".mainActivity">
</activity android:name=".mainActivity">
</activity android:name=".mainActivity">
</activity android:name=".mainActivity">
</activity android:name=".mainActivity">
</activity android:name=".mainActivity">
</activity android:name=".mainActivity">
</activity android:name=".mainActivity">
</activity android:name=".mainActivity">
</activity android:name=".mainActivity">
</activity android:name=".mainActivity">
</activity android:name=".mainActivity">
</activity android:name=".mainActivity">
</activity android:name=".mainActivity">
</activity android:name=".mainActivity">
</activity android:name=".mainActivity">
</activity android:name=".mainActivity">
</activity android:name=".mainActivity">
</activity android:name=".mainActivity">
</activity android:name=".mainActivity">
</activity android:name=".mainActivity">
</activity android:name=".mainActivity">
</activity android:name=".mainActivity">
</activity android:n
```

## Google Play'de Uygulama Yayinlama

#### Bu Bölümde

| Ön Hazırlık                        | 404 |
|------------------------------------|-----|
| İmzalama (Sign) ve Derleme (Build) | 405 |
| Yayınlama (Publish)                | 407 |
| Neler Öğrendik?                    | 409 |
| Son Söz                            | 410 |
| Dizin                              | 411 |

Bu bölümde, tamamladığımız uygulamamızı kullanıcıların hizmetine sunmak için nasıl yayınlayacağımız hakkına bilgi sahibi olacağız. Uygulamalarımızı kullanıcılara sunmak için hazırlarız. Bunun içinde belli başlı mağazalarda uygulamalarımızı kullanıcıların indirip kullanabileceği şekilde yayınlarız. İOS uygulamalarımızı AppStore'a yükleriz ve kullanıcılar bu mağazadan indirir. Ama Android uygulamalarımızı yükleyip indirebileceğimiz zamanlar birden fazladır. Ama Android'in ana mağazası Google Play'dir. Biz de bu bölümde uygulamalarımızı Google Play de nasıl yayınlayacağımızı ele alacağız. Şimdi uygulama yayınlamak için gerekli olan hazırlıklar neler onlara bakalım.

#### Ön Hazırlık

Geliştirdiğimiz uygulamamızı yayınlamaya hazır hale getirmek için belli başlı 3 adım bulunmaktadır. Bunlar

- » İmzalama (Sign)
- » Derleme (Build)
- » Yayınlama (Publish)

İmzalama (sign) işleminden kastımız uygulamamızı geliştirici lisansımız ile imzalarız. Derleme(build) işleminden kastımız uygulamayı yayına hazır çalışır hale getiririz. Yayınlama(publish) bu işlem ise son adımdır hazır hale getirilen uygulama yayınlanır.

Şimdi imzalama işlemine geçmeden önce uygulamamızın build.gradle(Module:app) dosyamıza geliyoruz. Ve bu dosyamızda yer alan bazı satırların ne işe yaradığına bakalım. Bu sayfada yer alan versionCode 1

versionName "1.0" versionCode(Sürüm kodu) ve versionName(Sürüm ismi) değerlerini belirlemek bizim inisiyatifimize kalan durumlardır. Burada ister 1,1.5,2.0 şeklinde belirleyebildiğimiz gibi 100, 200 şeklinde de belirleyebiliriz. Ve uygulamamızın hangi sürüm olduğunu belirleyip uygulamada güncellemeler yaptıkça bu sürümü değiştiririz. Daha önceki bölümlerde de bahsettiğimiz gibi Google Play'de uygulama yayınlamak için targetSDKVersion'un 28 olması gerekiyor. Bunun dışında yer alan ve önemli olan diğer bir satır ise minSDKVersion burada belirleyeceğimiz değer ile uygulamanın çalışacağı en düşük SDK sürümünü belirleriz. Şimdi bu sayfada yer alan satırların ne işe yaradığını öğrendikten sonra sıra imzalama işlemine geldi.

#### İmzalama (Sign) ve Derleme (Build)

Yazılmış olan uygulamamızı Google Play Store'da yayınlamak için imzalama işlemini gerçekleştirmemiz lazım. Yukarıda da bahsettiğimiz gibi imzalanmayan uygulamalar Google Play'de yayınlanmaz. Şimdi nasıl imzalayacağız öğrenelim.

Burada **Build>Generate Signed Bundle/APK** seçeneğini seçiyoruz. Daha sonra karşımıza aşağıdaki gibi bir ekran geliyor.

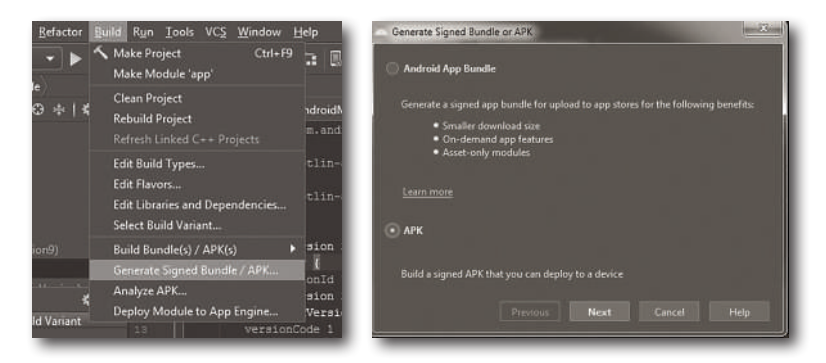

APK seçeneğini seçiyoruz ve Next ile devam ediyoruz.

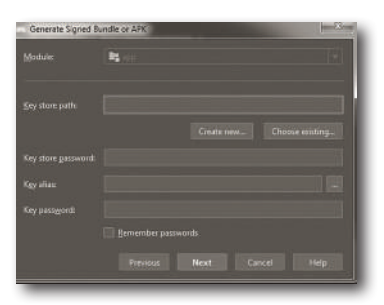

Burada **Create New** butonuna basıyoruz. Ve karşımıza aşağıdaki gibi bir ekran gelecek gerekli bilgileri dolduruyoruz.

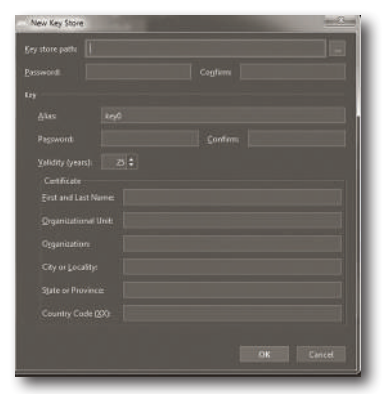